## Sahibkarlıq subyektinə ölçüsünə görə aid olduğu kateqoriyaya dair elektron arayışın verilməsi

Bu xidmət vasitəsilə sahibkarlıq subyektinə ölçüsünə görə aid olduğu kateqoriyaya dair elektron arayışın verilməsi prossesini həyata keçirmək mümkündür. Elektron xidmətdən istifadə etmək üçün Dövlət Statistika Komitəsinin rəsmi internet səhifəsindən (<u>http://www.stat.gov.az/</u>) "E-xidmətlər" bölməsinə daxil olmaq və elektron xidmətlərin siyahısından "Sahibkarlıq subyektinə ölçüsünə görə aid olduğu kateqoriyaya dair elektron arayışın verilməsi" elektron xidmətinə daxil olmaq lazımdır. (Şəkil:1)

| 🖀 🖂 🚠 f 🖁                                                                                                    | 5 🗹 🖸                                                                                                    |                                                                                                    |                                                                                                    |                                                                                                    |                                                                                                    |                                                                                                    |                                                                                                    | AZ EN                                                       |
|----------------------------------------------------------------------------------------------------|----------------------------------------------------------------------------------------------------|----------------------------------------------------------------------------------------------------|----------------------------------------------------------------------------------------------------|----------------------------------------------------------------------------------------------------|----------------------------------------------------------------------------------------------------|----------------------------------------------------------------------------------------------------|----------------------------------------------------------------------------------------------------|-------------------------------------------------------------|
| Azərbaycan Respublikasının<br>Dövlət Statistika Komitəsi                                                                                                    |                                                                                                    |                                                                                                    |                                                                                                    |                                                                                                    |                                                                                                    |                                                                                                    |                                                                                                    |                                                             |
| 🕈 Baş səhifə                                                                                                    | Haqqımızda <del>-</del>                                                                                                    | Qanunvericilik 🕶                                                                                    | E-xidmətlər 🝷                                                                                                    | Təsnifatlar <del>-</del>                                                                                                    | Statistik nəşrlər <del>-</del>                                                                                                    | Metaməlumatlar 🔫                                                                                                    | Bizimlə əlaqə 🔻                                                                                                    | FAQ                                                         |
| ▶ Dövlət xidmətle                                                                                                    | ri                                                                                                    |                                                                                                    | <ul> <li>Statistik melumat</li> </ul>                                                                                                    | ların (göstəricilərin)                                                                                                    | verilməsi                                                                                                    | <ul> <li>Statistik nəşrlərin (kitabl</li> </ul>                                                                                                    | ların) onlayn satışı                                                                                                    |                                                             |
| Resmi statistik     Statistik melum<br>melumatların y     cumesi     Statistik melumatların y     sumesi     Statistik melumatla     və metbu melumatla     təqdim edilməsi | hesabatların təqdim ed<br>atların buraxılış təqvin<br>ayım təqviminin təqdim<br>nın buraxılış təqviminin<br>arın yayım təqviminin | tilməsi<br>inin və mətbu<br>e dilməsi<br>göstərilməs<br>Kabinətinin<br>2012-ci il 1<br>elektron xic | <ul> <li>Statistik melumat<br/>video telimat</li> <li>Statistik melumat<br/>göre inzibati cerir</li> <li>Statistik melumat<br/>göre inzibati cerir</li> <li>Gaydaları"nın ve<br/>2011-ci il 24 noyab<br/>7 oktyabr tarixli 235<br/>Imetler gösterir.</li> </ul> | ların (göstəricilərin)<br>ların verilməsi qayd;<br>nələrin internet vasil<br>"Elektron xidmət nö<br>r tarixli 191 nömrəli<br>nömrəli qərarının ic | verilməsinə dair<br>alarının pozulmasına<br>təsilə ödənilməsi<br>övlərinin Siyahısı"nın təs<br>qərarında dəyişiklik edil<br>rasını təmin etmək məq: | <ul> <li>Sahibkarlıq subyektinə kateqoriyaya dair elektro kateqoriyaya dair elektro</li> <li>Elektron xidmətlər üzrə</li> <li>İstifadəçi məmnunluğu si</li> <li>İstifadəçi məmnunluğu si</li> <li>İdiq edilməsi haqqında" Az</li> <li>məsi baredə Azərbaycan F</li> <li>sedilə Dövlət Statistika Kon</li> </ul> | ölçüsünə görə aid olduğ<br>on arayışın verilməsi<br>inzibati reqlamentlər<br>sorğusu<br>zərbaycan Respublikas<br>Respublikası Nazirlər K<br>nitəsi aşağıdakı istiqam | gu<br>addentinin<br>a Nazirlər<br>abinetinin<br>nətlər üzrə |
| Statistik məlumatla<br>verilməsi<br>Statistik məlumatla<br>verilməsinə dair vid<br>Statistik nəşrlərin (l                                                                   | rın (göstəricilərin)<br>rın (göstəricilərin)<br>eo təlimat<br>(itabların) onlayn satışı                                           | - Resmi sta<br>- Statistik n<br>- Statistik n<br>- Statistik n<br>- Statistik n<br>- Statistik n    | ıtistik hesabatların tə<br>nəlumatların buraxılış<br>nəlumatların (göstəric<br>əşrlərin (kitabların) o<br>nəlumatların verilməs                                                                                                    | qdim edilməsi;<br>; təqviminin və mətb<br>;ilərin) verilməsi;<br>nlayn satışı;<br>i qaydalarının pozul                                            | u məlumatların yayım təo<br>masına görə inzibati cəri                                                                                               | ıviminin təqdim edilməsi;<br>mələrin internet vasitəsilə ö                                                                                                    | dənilməsi.                                                                                                    |                                                             |

Şəkil 1.

Daha sonra yeni açılan "Asan Login" pəncərəsində xidmətə "SİMA Token (Elektron imza)" və ya "Asan İmza" ilə daxil olmalısınız. (Şək:2)

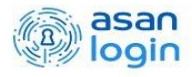

| æ        | İdentifikasiya nömrəsi ilə<br>Hesabınıza identifikasiya nömrəsi ilə daxil olun                | Ətraflı |
|----------|-----------------------------------------------------------------------------------------------|---------|
| Si⋈A     | SİMA İmza ilə<br>Hesabınıza SİMA İmza ilə daxil olun                                          | Ətraflı |
| ASON MEA | Asan İmza ilə<br>Hesabınıza Asan İmza ilə daxil olun                                          | Ətraflı |
| SiMA     | <b>SİMA Token (Elektron İmza) ilə</b><br>Hesabınıza SİMA Token (Elektron İmza) ilə daxil olun | Ətraflı |
| ØBSXM    | BSXM Elektron İmza ilə<br>Hesabınıza BSXM-in imzası ilə daxil olun                            | Ətraflı |

Növbəti açılan pəncərədə "Daxil ol" düyməsini sıxıb və müvafiq imza vasitəsini seçib xidmətə keçid edirik. (Şəkil 3,4,5)

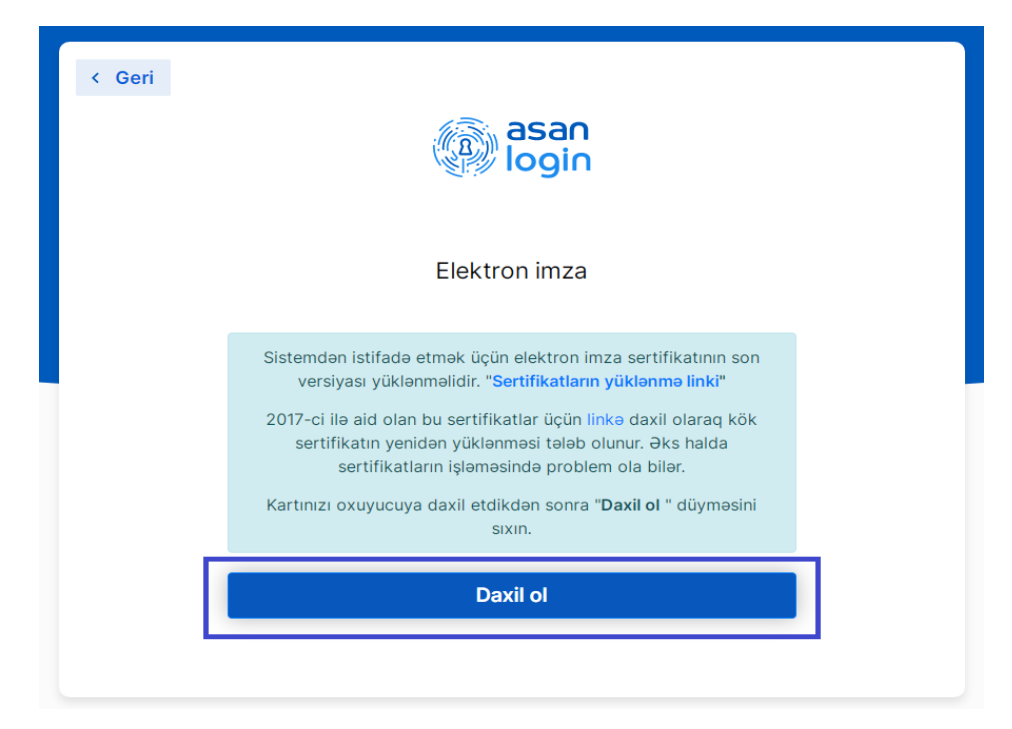

Şəkil 3.

| elect a certificate to authenticate yours | self to esignasanloginprod. | my.gov.az:443      |
|-------------------------------------------|-----------------------------|--------------------|
| Subject                                   | Issuer                      | Serial             |
| SƏYAVUŞ ƏHMƏDOV ƏHMƏD O                   | AZ C                        | 7F64543642000560m. |
|                                           |                             |                    |
|                                           |                             |                    |
|                                           |                             |                    |
|                                           |                             |                    |
|                                           |                             |                    |

Şəkil 4.

| Sistem<br>ver | dən istifadə etmək ücün elektron imza sertifikatının son<br>Verify User PIN X 1ki'' |
|---------------|-------------------------------------------------------------------------------------|
| 2017-0        | Now verify your User PIN:                                                           |
| ser           | User PIN:                                                                           |
| Kartını       | Change User PIN Login Cancel                                                        |
|               |                                                                                     |
|               | Daxil ol                                                                            |

Növbəti mərhələdə istifadəçi açılan "Ərizə Forması" internet səhifəsində elektron ərizə formasına (sahibkarlıq subyektinin adı, VÖEN-i, müraciət edən şəxsin adı, soyadı, atasının adı, telefon nömrəsi, ünvanı, e-poçtu) məlumatları daxil edib "Təsdiq et" (Şəkil 5) düyməsini sıxdıqda sorğu qəbul olunur və sahibkarlıq subyekti barəsində elektron informasiya sisteminə daxil edilmiş kateqoriyaya dair elektron arayış avtomatik qeyd etdiyiniz poçt ünvana göndərilir və ekranda bu barədə bildiriş əks olunur (Şəkil 6).

SƏYAVUŞ ƏHMƏDOV -

## Hörmətli sahibkarlar, müəssisə və təşkilatların rəhbərləri!

Məlumat üçün bildiririk ki, Azərbaycan Respublikası Nazirlər Kabinetinin 2018-ci il 21 dekabr tarixli, 556 nömrəli Qərarının "Qeydlər" hissəsinin 3-cü bəndində göstərilmişdir ki, yeni yaradılan sahibkarlıq subyektlərinin mikro, kiçik, orta və ya iri sahibkarlıq subyektləri kimi müəyyənləşdirilməsi onların dövlət qeydiyyatına və ya vergi uçotuna alındığı tarixdən həmin hesabat ilinin sonunadək olan dövr üzrə artan yekunla gəlir göstəricisi müəyyən edildiyi halda gəlir göstəricisi əsasında, gəlir göstəricisi müəyyən edilmədiyi halda isə işçi sayı əsas götürülməklə həyata keçirilir. Həmin sahibkarlıq subyektlərinin dövlət qeydiyyatına və ya vergi uçotuna alındığı tarixdən ilk hesabat ilinin sonunadək olan dövrü əhatə edən təqvim ilinin nəticələri üzrə təqdim edilən hesabatlara əsasən gəlir və işçilərin orta siyahı sayı göstəriciləri dəqiqləşdirilir və onlardan daha yüksək olanı əsas götürülməklə vergi ödəyicisinin meyarlar üzrə bölgüsü təkrar müəyyən edilir.

Yuxarıda qeyd olunanları nəzərə alaraq, cari ildə yaradılan sahibkarlıq subyektlərinin müvafiq meyarlar üzrə bölgüsü Azərbaycan Respublikası Nazirlər Kabinetinin "Mikro, kiçik, orta və iri sahibkarlıq subyektlərinin bölgüsü meyarları"nın təsdiq edilməsi haqqında" 2018-ci il 21 dekabr tarixli, 556 nömrəli Qərarına əsasən Əmək və Əhalinin Sosial Müdafiəsi Nazirliyi və İqtisadiyyat Nazirliyi yanında Dövlət Vergi Xidməti tərəfindən cari ilin yekunu üzrə Dövlət Statistika Komitəsinə təqdim ediləcək məlumatlar əsasında növbəti ilin may ayının 11-dən sonra aparılacaqdır.

Elektron arayışla bağlı hər hansı sual yarandıqda, aşağıdakı nömrələrlə əlaqə saxlaya bilərsiniz. Tel: 377-10-70 (22-26), (34-60), (34-63), (34-62).

| sahibkarlıq subyektinin (hüquqi və ya fiziki<br>səxsin) VÖEN-i | 1300189411                                |
|----------------------------------------------------------------|-------------------------------------------|
| Müəssisənin statistik identifikasiya kodu                      | Müəssisənin statistik identifikasiya kodu |
| əhibkarlıq subyektinin adı (hüquqi və ya fiziki<br>əxsin)      | Sahibkarlıq subyektinin adı               |
| /lüraciət edən şəxsin:                                         |                                           |
| adı                                                            | adı                                       |
| soyadı                                                         | soyadı                                    |
| atasının adı                                                   | atasının adı                              |
| laqə məlumatları:                                              |                                           |
| telefon                                                        | telefon                                   |
| elektron poçt ünvanı                                           | elektron poçt ünvanı                      |
| Ünvanı: (şəhər, rayon<br>(indeks) küçə, ev, mənzil)            | Ünvan                                     |

## Şəkil 5.

Əgər elektron arayışa online baxmaq istəsəniz onda "Elektron arayışa pdf formatında baxın" seçmək lazımdır. Bu zaman sahibkarlıq subyekti barəsində elektron informasiya sisteminə daxil edilmiş kateqoriyaya dair elektron arayış ekranda əks olunur. İstifadəçi elektron arayışı yükləyə, çap edə və ya elektron poçtuna göndərə bilər. Elektron arayışınıza pdf formatında baxın

Şəkil 6

Ətraflı məlumat üçün əlaqə nömrələri: (+994 12) 377-10-70, (22-26), (34-60), (34-63), (34-62)